# MB86 INSURANCE

# Dreams

Desktop Assessment – Replacement

D

EN

10

-

31.10.24

# **Desktop Assessment - Replacement**

| DETAILS NOTES I        | DOCUMENTS HISTO       | RY         |         |                  |                                                                                                    |
|------------------------|-----------------------|------------|---------|------------------|----------------------------------------------------------------------------------------------------|
| Detail                 |                       |            |         |                  | Assigned To                                                                                                    |
| A New DTA Dreams Clair | n Has Been Raised For | Assessment |         |                  | <ul> <li>DWF 360 Admin</li> <li>Brandon Allan</li> <li>Luke Armstrong</li> <li>Andrew Atkinsor</li> <li>Robert Bagley</li> <li>Venkatesh Band</li> <li>Susan Barker</li> <li>Daniel Belks</li> <li>Lauren Bell</li> <li>Jeff Benstock</li> </ul> |
| Туре                   | Automated Task        |            | •       |                  | Julie Birrell  Katie Birrell  Danueia Blacklas                                                                                                    |
| Status                 |                       |            |         | •                | Stacey Bland                                                                                                    |
| Is High Priority?      | No 🔻                  |            |         |                  | <ul> <li>Harry Brannen</li> <li>Iames Burland</li> </ul>                                                                                                    |
| Due Date               | 28/10/2024 10:28      | •          |         |                  | Charles Carter                                                                                                    |
| Opened By              | Stuart Horne          | Oper       | ed Date | 28/10/2024 10:28 | Household Clair                                                                                                    |
|                        |                       |            | 1 Parts |                  | MBI Claims Grou                                                                                                    |

2 Read the information in this box in case the customer has provided additional information, such as a vulnerability

|          | FNOL Reference                                                  |                                                                       |                         |                 | Position    |
|----------|-----------------------------------------------------------------|-----------------------------------------------------------------------|-------------------------|-----------------|-------------|
| ranty    | Notification Date                                               | 22/10/2024                                                            | Incident Dat            | e 29/00/2024 m  | Reason      |
| Key Note |                                                                 |                                                                       |                         |                 | X CLOSE     |
| Created  | 22/10/2024 18:52                                                |                                                                       | Author                  | Service Process |             |
| Note     | Is there anything e<br>Do you agree with<br>Declaration Date: 2 | lse you wish to tell us ab<br>the above declaration?: 1<br>22/10/2024 | out your claim?:<br>'es |                 | C<br>E<br>E |

#### 3 Click "Close"

|                                                      |                 |          | 💾 SAVE 🗸 SAVE AND         | CLOSE X CLOSE |
|------------------------------------------------------|-----------------|----------|---------------------------|---------------|
|                                                      |                 |          |                           |               |
|                                                      |                 | Status   | Open                      |               |
| L037437                                              |                 | Position | Referred                  |               |
| 24 📾 Incident Dat                                    | e 20/00/2024 m  | Reason   | Assigned for Desktop Asse | ssment        |
|                                                      | G               | × close  | Stuart Horne              |               |
| Author                                               | Service Process |          |                           |               |
| n to tell us about your claim?:<br>Jeclaration?: Yes |                 |          |                           |               |
|                                                      |                 |          | Claim Value               | Claim #       |
|                                                      |                 |          | RV                        | Unlimited     |
|                                                      |                 |          | £ 84.00                   | 1             |
|                                                      |                 |          | E 0.0                     | 0             |

### 4 Copy the order number

| MRCG                 |                                                   | _        |                   |         |
|----------------------|---------------------------------------------------|----------|-------------------|---------|
| Claim                |                                                   |          |                   |         |
| Claim                |                                                   |          |                   |         |
| WARNING: Early claim | (incident date within 15 days of start date).     |          |                   |         |
| Policy Holder        | Δ                                                 |          | Claim Reference 🕧 | 447414  |
| External Ref No      |                                                   |          | FNOL Reference    | FI      |
| Cover Level          | Dream Cover Structure Beds 6th to 8th year warran | ty       | Notification Date | 22/10/2 |
| Underwriter          | Novus Underwriting                                |          | Order Date        |         |
| Vulnerable?          | No 🔻                                              |          |                   |         |
| Reason For Claim 🕡   | Furniture - Accidental Damage                     | ¥        |                   |         |
| DETAILS PARTIES      | ESTIMATES ESTIMATE PARTS ESTIMATE LABOUR          | PAYMENTS | NOTES TASKS DO    | CUMEN   |
|                      |                                                   |          |                   |         |

# Perform your normal validation checks using the Dreams system to ensure the claim has been raised correctly.

| D 🕻 | reams LI\                        | /E - Microsof | t Dynami | cs NAV Clas    | sic - [8 | 888H6660  | 84 Jowita Urba | niak - Comp          | leted Sales (                                                                                                  | Order]       |              |               |                         |                 |
|-----|----------------------------------|---------------|----------|----------------|----------|-----------|----------------|----------------------|----------------------------------------------------------------------------------------------------|--------------|--------------|---------------|-------------------------|-----------------|
|     | File Edi                         | t View To     | ols Wi   | ndow Hel       | р        |           |                |                      |                                                                                                    |              |              |               |                         |                 |
| 2   |                                  | X 🖻           |          | 1 🗃            | ×        | <i>P</i>  |                |                      | 0                                                                                                    |              |              |               |                         |                 |
| Ger | neral In                         | voicing Shipp | ping Pa  | yments Co      | mmunic   | ation Cu  | stomer Service |                      |                                                                                                    |              |              |               |                         |                 |
| No  |                                  |               | 888H666  | 084            | E#       |           | Order Amount   |                      | 1,784.00                                                                                                    | Order Date   | [            | 16/0          | 09/21                   |                 |
| Sel | I-to Custo                       | mer No        | B888     |                | View     | Store     | Payments       | [                    | 1,784.00                                                                                                    | Delivery Dat | te           | 28/0          | 09/21                   |                 |
| Sel | ell-to Contact No B888-CT1112380 |               | 2016     | Financed Amoun | t.       | 0.00      | Daytime : 0    | 07:00:00 - 18        | :00:00                                                                                                    |              |              |               |                         |                 |
| Se  | I-to Custo                       | mer Name .    |          |                |          |           |                | 88.47 D.             | and a second second second second second second second second second second second second second second second | Times Delive | ery Date Cha | nged .        | 0                       |                 |
| Se  | I-to Addre                       | ss            | F        | · · · ·        |          |           | BALANCE        |                      | 0.00                                                                                                    | Salesperson  | Code         |               |                         |                 |
| Se  | Il-to Addre                      | ss 2          | 2        |                |          |           |                | Make                 | Payment                                                                                                    | Location Co  | de H         | DD-HW         |                         |                 |
| Se  | Il-to City                       |               | Northwo  | bd             |          |           |                | Make                 | rayment                                                                                                    | Interaction  | Count        |               | 2                       |                 |
| Sel | I-to Count                       | y/Post Code   |          |                |          |           |                | Allo                 | wances                                                                                                    | Archived Ve  |              |               | -                       |                 |
| Se  | I-to Conta                       | ct            |          |                |          | _         | Intake Value.  |                      | 1,784.00                                                                                                    | TBA Commo    | nte          |               | -                       |                 |
| Re  | lated Back                       | To Back       |          | 0              |          |           | Status         | Release              | d l                                                                                                    | TDA COMINE   |              |               | 0                       |                 |
| Cu  | stomer Co                        | lection       | Sta      | ff Sales On    | der      |           | Order Status   | Deliver              | ed                                                                                                    | Overall Sp   | ecial        | 1             |                         |                 |
|     |                                  |               | Sle      | epmatch        |          | Γ         |                |                      |                                                                                                    | Telesales    | Order        | ]             |                         |                 |
|     | Type                             | No.           | Stock    | YODEL UPI      | Sle      | Back to B | lack Back To   | Back To<br>Back Line | A1<br>Reallocation                                                                                             | Branch Stock | Collection   | Auto<br>Pay a | Warranty<br>Description | Warra<br>Item N |
| -   | Item                             | 135-00734     | Stock    |                |          |           |                | (                    | )                                                                                                    |              |              |               |                         |                 |
|     | Item                             | Z23-00037     | Charge   |                |          |           |                | (                    | )                                                                                                    |              |              |               | 160921_112216           | 135-0           |
| •   | Item                             | 735-00061     | Pay a    |                |          |           |                | (                    | )                                                                                                    |              | OC02         |               |                         |                 |
|     | Thomas                           | 712.00020     | Value    |                |          |           |                | 1                    | v                                                                                                    |              |              |               |                         |                 |

5

Go to the front page of your policy and make sure the claim has been raised on this correct item.

| Duration                   | 96           | Months                                 | Policy Liability  | RV         |   |
|----------------------------|--------------|----------------------------------------|-------------------|------------|---|
| Waiting Period             | 60           | Months                                 | Claim Liability   | RV         |   |
|                            |              |                                        | Claims Incurred   | GBP 84.00  | 1 |
| HISTORY RELATED POLICIE    | 5            |                                        |                   |            |   |
| Product Catego             | ry Bed       |                                        | Retail Value      | GBP 229.00 |   |
| Product Ty                 | pe Mattress  | Only                                   | Repair Excess     | £0         |   |
| Product S                  | ze Euro Sing | gle                                    | DMLR              | GBP 55.00  |   |
| Vendor F                   | tef V04103   |                                        | DHLR              | GBP 45.00  |   |
| Manufactu                  | rer 🗋 SC F   | ROM PRODUCT SRL                        | Sales Information |            |   |
| Мос                        | lel NEW LITT | LE BIG DREAMS STAR GAZER S EU MATTRESS | Seller Branch     | 6          |   |
| Vulnerab                   | le? No       |                                        | Sales Agent       |            |   |
| Delivery Address           |              |                                        | Policy Type       |            |   |
| Different Delive<br>Addres | No No        |                                        | Previous Policy   | <b>B</b>   |   |
|                            |              |                                        | Lead Source       |            |   |
|                            |              |                                        |                   |            |   |
|                            |              |                                        |                   |            |   |
|                            |              |                                        |                   |            |   |

| 7 Clie         | ck "Cl    | ose"               |                        |                           |    |   |             |        |        |          |              |
|----------------|-----------|--------------------|------------------------|---------------------------|----|---|-------------|--------|--------|----------|--------------|
|                |           |                    |                        |                           |    |   |             |        | -      | ð        | ×            |
|                |           |                    |                        |                           |    | ☆ | <b>6</b> 13 | Ď      |        | •        | :            |
| 📘 Overtime - I | Formstack | Daily Claim Review | Issues & Breaches      | 🔲 Peer Review Checkli 🔁 T | SG |   |             | »      |        | All Book | marks        |
|                |           | Q                  |                        |                           |    |   | A           | ny Ste | phense | an ≖     | $\mathbf{x}$ |
|                |           |                    |                        |                           |    |   |             |        |        |          | -            |
|                |           |                    |                        |                           |    |   |             | L      |        |          |              |
|                |           |                    |                        |                           |    |   |             |        |        |          | U            |
| Ex             | piry Date | 01/03/2029         | Policy Status          | Active                    |    |   |             |        |        |          | U            |
| Months         |           |                    | Policy Liability       | RV                        |    |   |             |        |        |          | 18           |
| Months         |           |                    | Claim Liability        | RV                        |    |   |             |        |        |          | 18           |
|                |           |                    | <b>Claims Incurred</b> | GBP 84.00                 | 1  |   |             |        |        |          | U            |
|                |           |                    |                        |                           |    |   |             |        |        |          |              |
|                |           |                    |                        |                           |    |   |             |        |        |          |              |
|                |           |                    |                        |                           |    |   |             |        |        |          |              |
|                |           |                    | Retail Value           | GBP 229.00                |    |   |             |        |        |          |              |

6

| Underwriter<br>Vulnerable?<br>Reason For Claim 🕡 | Novus Underwriting No  Furniture - Accidental Damage              |       | Order Date              |         |
|--------------------------------------------------|-------------------------------------------------------------------|-------|-------------------------|---------|
| Vulnerable?<br>Reason For Claim (j)              | No   Furniture - Accidental Damage                                |       |                         |         |
| Reason For Claim 🕡                               | Furniture - Accidental Damage                                     |       |                         |         |
|                                                  |                                                                   | •     |                         |         |
| DETAILS PARTIES                                  | ESTIMATES ESTIMATE PARTS ESTIMATE LABOUR PAY                      | MENTS | NOTES TASKS             | DOCUMEN |
| Fault Category                                   | Mattress                                                          | ¥     | Repair                  |         |
| Fault Type                                       | Accidental Damage                                                 | v     | Action                  | DTA Pr  |
| Fault Detail                                     | Mattress Cover                                                    | ¥     | Fraud Check<br>Complete | No      |
| Fault Description ()                             | Date Fault Noticed: 29/09/2024<br>Fault Description:<br>Iron burn |       | Directions              |         |
| Cause                                            |                                                                   | v     |                         |         |
| Cause Description                                |                                                                   |       |                         |         |

| Action                     | DTA Process |         |               | Maximum Liability | RV     |                                     |                          |  |
|----------------------------|-------------|---------|---------------|-------------------|--------|-------------------------------------|--------------------------|--|
| Repair                     |             |         |               |                   | •      |                                     | Claim Value              |  |
| Order Date<br>S TASKS DC   | DCUMENTS    | HISTORY | Delivery Date | 02/03/2021        |        | Handler<br>Next Appointment<br>Date | Stuart Horne             |  |
| ication Date<br>Order Date | 22/10/2024  |         | Incident Date | 29/09/2024        |        | Reason                              | Assigned for Desktop Ass |  |
| OL Reference               | FNOL03      | 37437   |               |                   |        | Position                            | Referred                 |  |
| in Reference U             | 44/414      |         |               |                   | Status | Open                                |                          |  |

### Go to documents

|                          | Claim Reference 🥡<br>FNOL Reference                                                               | 447414                                    |               |            |            |              |
|--------------------------|---------------------------------------------------------------------------------------------------|-------------------------------------------|---------------|------------|------------|--------------|
| 6th to 8th year warranty | Notification Date                                                                                 | 22/10/2024 🛅 Inc                          | ident Date    | 29/09/2024 |            |              |
|                          | Order Date                                                                                        | De                                        | Delivery Date |            | 02/03/2021 |              |
|                          |                                                                                                   |                                           |               |            |            | Next         |
| •                        |                                                                                                   |                                           |               |            |            |              |
| ESTIMATE LABOUR PAYMENT: | 5 NOTES TASKS D<br>Repair                                                                         | OCUMENTS HISTORY API                      |               |            | ¥          |              |
| ESTIMATE LABOUR PAYMENTS | S NOTES TASKS D<br>Repair<br>Action                                                               | OCUMENTS HISTORY API<br>DTA Process       |               |            | •          | Maxii        |
| ESTIMATE LABOUR PAYMENTS | S NOTES TASKS D<br>Repair<br>Action<br>Fraud Check<br>Complete                                    | OCUMENTS HISTORY API<br>DTA Process<br>No |               |            | •          | Maxir<br>Cla |
| ESTIMATE LABOUR PAYMENTS | NOTES TASKS D<br>Repair<br>Action<br>Fraud Check<br>Complete<br>Specific Requests /<br>Directions | OCUMENTS HISTORY API                      |               |            | •          | Maxin<br>Cla |

| Send        | er                                                      | Catego                                                          | гу         |
|-------------|---------------------------------------------------------|-----------------------------------------------------------------|------------|
| OPEN T      | DESCRIPTION                                             | FILE NAME                                                       | CREATED    |
| <u>Open</u> | MB&G Insurance - Your Dreams Claim -<br>Assessing Claim | MB&G Insurance - Your Dreams Claim -<br>Assessing Claim.eitreml | 28/10/2024 |
| Open        | Distant Image With Protector On                         | Distant Image With Protector On.jpg                             | 22/10/2024 |
| Open        | Customer Acknowledgement Email                          | Customer Acknowledgement Email.eitreml                          | 22/10/2024 |
| <u>Open</u> | Declaration                                             | Declaration.pdf                                                 | 22/10/2024 |
| <u>Open</u> | Clear Image Of Damage                                   | Clear Image Of Damage.jpg                                       | 22/10/2024 |
| Open        | Distant Image Without Protector On                      | Distant Image Without Protector On.jpg                          | 22/10/2024 |
| <u>Open</u> | Image Of Mattress Label                                 | Image Of Mattress Label.jpg                                     | 22/10/2024 |
| <u>Open</u> | FNOL All Fields                                         | FNOL All Fields.pdf                                             | 22/10/2024 |
| Open        | Distant Image Of Damage                                 | Distant Image Of Damage.jpg                                     | 22/10/2024 |

|      |                                       |                          |                      |   | -                                                                                                    | ð      | ×      |
|------|---------------------------------------|--------------------------|----------------------|---|----------------------------------------------------------------------------------------------------|--------|--------|
|      |                                       |                          |                      |   | * 😭 🖸 🛃                                                                                                    | Ł 😩    | :      |
| msta | ick 🔲 Daily Claim Review              | / 🔲 Issues & Breache     | es 🔲 Peer Review C   |   | Distant Image With Prote  2024-10-29T150109.380.jpg 2.8 MB • Done                                              | Bookma | arks   |
| 2    | 29/09/2024 📖                          | Reason                   | Assigned for Desktor | 2 | Report Assessment - Rejection.pdf<br>6.4 MB • 32 minutes ago                                                   |        | ^<br>- |
| 5    | 02/03/2021                            | Handler                  | Stuart Horne         | 2 | Rejecting an FNOL.pdf<br>1,118 KB • 1 hour ago                                                                 |        | I      |
|      |                                       | Next Appointment<br>Date |                      | 2 | Raising an FNOL-Customer Has<br>Matched toTheir Policy.pdf<br>3.4 MB • 1 hour ago                              |        |        |
| 'E D | OCUMENT                               | IESSAGE D EMAIL CL       | AIMS FILES (.PDF)    |   | Dreams FNOL-<br>Customerhasntmatchedtotheirpolicy.<br>_PDF_2024-10-29120044.068356.pdf<br>2.3 MB + 3 hours ago |        |        |
|      | • • • • • • • • • • • • • • • • • • • | Description              |                      | 2 | Policy Validation-Product Replaced<br>by Dreams in the First 12 Months.pdf                                     |        |        |

### Click the download to open them

#### **13** Use the images to determine which parts will need to be ordered (for beds).

For accidental mattress claims, we are assessing whether it can be repaired or not. If it cannot be repaired, a replacement will need to be ordered.

For bed claims, use your parts availability spreadsheet to check whether an item is discontinued or not. If it is discontinued, a replacement will need to be ordered.

| Warketing Opt In Infor         Opt In Email         Opt In SMS         Opt In Post         Opt In None         Opt In None         Opt In None         Unit of         WBW Matt         1       100 EACH         WBW Matt         1       100 EACH         200 | e                    | -                |         |                                             |                                                                                |                             |         |   |          |   |                |  | 2 | - | > |  | 150109.380.jpg |
|----------------------------------------------------------------------------------------------------|----------------------|------------------|---------|---------------------------------------------|--------------------------------------------------------------------------------|-----------------------------|---------|---|----------|---|----------------|--|---|---|---|--|----------------|
| Quantity Rtn Qty Unit of Measure Ind. VAT<br>k Grey & White 1 1.00 EACH 449<br>WBW Matt 1 1.00 EACH 489<br>Dreams Star 1 1.00 EACH 239                                                                                                    | matic                | n Informa        | pt In   | ng Opt<br>mail .<br>MS .<br>ost .<br>hone . | keting (<br>it In Email<br>it In SMS<br>it In Post<br>it In Phon<br>it In None | Mar<br>Op<br>Op<br>Op<br>Op |         |   |          |   |                |  |   |   |   |  |                |
| K Grey & White         1         1.00         EACH         4449           WBW Matt         1         1.00         EACH         -89           Dreams Star         1         1.00         EACH         299                                                       |                      | Unit Price       | U<br>Ir | of<br>sure                                  | Unit of<br>Measure                                                             | y                           | Rtn Qty |   | Quantity | ( |                |  |   |   |   |  |                |
| WBW Matt 1 1.00 EACH -89 Dreams Star 1 1.00 EACH 229                                                                                                    | e Li<br>F In         | INCI. VAI        |         |                                             | EACH                                                                           | 1.00                        |         | 1 | 1        | æ | k Grey & White |  |   |   |   |  |                |
| Dreams Star 1 100 FACH 229                                                                                                    | e Li<br>T In<br>7.00 | 449.00           |         | н                                           | LACH                                                                           |                             |         |   |          |   |                |  |   |   |   |  |                |
|                                                                                                    | e Li<br>T Ir<br>9.00 | 449.00<br>-89.80 |         | H<br>H                                      | EACH                                                                           | 1.00                        |         | 1 |          |   | WBW Matt       |  |   |   |   |  |                |

### Go back to details

|        | Cover Level    | Ð     | Dream (    | Cover Structure Be | eds 6th to 8 | th year warra | nty      | Notificatio | n Date      | 22/10/2            |
|--------|----------------|-------|------------|--------------------|--------------|---------------|----------|-------------|-------------|--------------------|
|        | Underwriter    | Novu  | ıs Under   | writing            |              |               |          | Orde        | er Date     |                    |
|        | Vulnerable?    | No    |            | •                  |              |               |          |             |             |                    |
| Reas   | on For Claim ( | Furni | iture - Ac | ccidental Damage   |              |               |          |             |             |                    |
| DETAIL | S PARTIES      | ESTIM | IATES      | ESTIMATE PARTS     | ESTIMA       | TE LABOUR     | PAYMENTS | NOTES T/    | ASKS        | DOCUMEN<br>DOCUMEN |
| DETAIL | Sender         | ESTIM | IATES      | ESTIMATE PARTS     | ESTIMA       | TE LABOUR     | PAYMENTS | NOTES TA    | ASKS<br>ADD | DOCUMEN            |
|        | Sender         | ESTIM | TION       | ESTIMATE PARTS     | ESTIMA       | FILE NAME     | PAYMENTS | NOTES TA    | ASKS<br>ADD |                    |

# Set the "Cause" to match the fault type

| Fault Category              | Mattress                                                                                                    | • | Repair                            |         |
|-----------------------------|----------------------------------------------------------------------------------------------------|---|-----------------------------------|---------|
| Fault Type                  | Accidental Damage                                                                                                    | • | Action                            | DTA Pro |
| Fault Detail                | Mattress Cover                                                                                                    | v | Fraud Check<br>Complete           | No      |
| Fault Description 🕡         | Date Fault Noticed: 29/09/2024<br>Fault Description:<br>Iron burn                                                                                                    |   | Specific Requests /<br>Directions |         |
| Cause                       |                                                                                                    | • |                                   |         |
| Cause Description           |                                                                                                    |   |                                   |         |
| Emmiera<br>Instruction Code | AD1 Accidental Damage & C04 Standard Mattress                                                                                                    |   |                                   |         |
| Emmiera<br>Instruction      | AD1: Accidental Damage: Accident Damage is covered. C04<br>Standard Mattress: Please confirm the following on your<br>report - That the customer rotates the mattress, and adheres |   |                                   |         |

#### **16** Copy the fault description and paste it into the cause description field

| Fault Type                  | Accidental Damage                                                                                                    | $\mathbf{T}_{\mathbf{r}} = \{\mathbf{r}_{i}\}_{i=1}^{n}$ | Action                            | DTA Pr |
|-----------------------------|----------------------------------------------------------------------------------------------------|----------------------------------------------------------|-----------------------------------|--------|
| Fault Detail                | Mattress Cover                                                                                                    | •                                                        | Fraud Check<br>Complete           | No     |
| Fault Description ()        | Date Fault Noticed: 29/09/2024<br>Fault Description:<br>Iron burn                                                                                                    |                                                          | Specific Requests /<br>Directions |        |
| Cause<br>Cause Description  | Accidental Damage                                                                                                    | •                                                        |                                   |        |
| Emmiera<br>Instruction Code | AD1 Accidental Damage & C04 Standard Mattress                                                                                                    |                                                          |                                   |        |
| Emmiera<br>Instruction      | AD1: Accidental Damage: Accident Damage is covered. C04<br>Standard Mattress: Please confirm the following on your<br>report • That the customer rotates the mattress, and adheres<br>to care instructions as per their paperwork. • Is the attended<br>address the same as the original delivery address? • Does the | Î                                                        |                                   |        |

#### 17 Select "Furniture replacement" as the repair Next Appointm C v TE LABOUR PAYMENTS NOTES TASKS DOCUMENTS HISTORY API Repair Ŧ Maximum Liab Action . Appliance Product Recall Claims Incu Fraud Check v Complete Appliance Repair Repair Ex Specific Requests / Appliance Settlement Directions Claim Breakdown No Action Current Rese Cancellation Cycle Repair Total I Cycle Replacement ۷ Grand T Cycle Replacement & Cycle Repair Furniture Repair Furniture Replacement Gadget Repair ÷

| Policy Holder                                                                          | C Mr Abdul Chana                                                                                                    | Claim Reference 🕧                                                | 447414                              |
|----------------------------------------------------------------------------------------|----------------------------------------------------------------------------------------------------|------------------------------------------------------------------|-------------------------------------|
| External Ref No                                                                        | 327A011331/1                                                                                                    | FNOL Reference                                                   | FI D                                |
| Cover Level                                                                            | Dream Cover Structure Beds 6th to 8th year warranty                                                                                                    | Notification Date                                                | 22/10/2                             |
| Underwriter                                                                            | Novus Underwriting                                                                                                    | Order Date                                                       |                                     |
| Vulnerable?                                                                            | No 🔻                                                                                                    |                                                                  |                                     |
| Deserve Free claims                                                                    |                                                                                                    |                                                                  |                                     |
| DETAILS PARTIES                                                                        | Furniture - Accidental Damage                                                                                                    | TS NOTES TASKS DO                                                | DCUMEN                              |
| DETAILS PARTIES                                                                        | Furniture - Accidental Damage         ESTIMATES         ESTIMATES         ESTIMATES         ESTIMATES         ESTIMATES         ESTIMATE PARTS         ESTIMATE S         Mattress                                                    | TS NOTES TASKS DO<br>Repair                                      | OCUMEN                              |
| DETAILS PARTIES<br>Fault Category<br>Fault Type                                        | Furniture - Accidental Damage       •         ESTIMATES       ESTIMATE PARTS       ESTIMATE LABOUR         Mattress       •         Accidental Damage       •                                                                         | TS NOTES TASKS DO<br>Repair<br>Action                            | OCUMEN<br>Furnitur<br>DTA Pro       |
| Teason For Claim ()<br>DETAILS PARTIES<br>Fault Category<br>Fault Type<br>Fault Detail | Furniture - Accidental Damage <ul> <li>ESTIMATES</li> <li>ESTIMATE PARTS</li> <li>ESTIMATE LABOUR</li> <li>PAYMEN</li> </ul> Mattress <ul> <li>Accidental Damage</li> <li>Mattress Cover</li> <li> <li>Mattress Cover</li> </li></ul> | TS NOTES TASKS DO<br>Repair<br>Action<br>Fraud Check<br>Complete | OCUMEN<br>Furnitur<br>DTA Pro<br>No |

# **19** An Emmiera appointment will not be needed so this estimate will need to be deleted.

Click on the Emmiera estimate.

|            |        |            |   |                  | Next Appo | Date       |        |           |
|------------|--------|------------|---|------------------|-----------|------------|--------|-----------|
| DOCUMENTS  | HISTOR | Y API      |   |                  |           |            |        |           |
|            |        |            |   |                  |           |            | + ADD  | DELETE X  |
| TIMATE NO. | Ŧ      | JOB NUMBER | Ŧ | DESCRIPTION      | Ŧ         | ESTIMATE T | PAID 1 | OUTSTANDI |
| 202075     |        | 447414     |   | First Inspection |           | £ 48.00    | £ 0.00 | l .       |
| 202076     |        | 447414     |   | Triage/Intel     |           | £ 36.00    | £ 0.00 | e a       |
|            |        |            |   |                  |           |            |        |           |
|            |        |            |   |                  |           |            |        |           |
|            |        |            |   |                  |           |            |        |           |
|            |        |            |   |                  |           |            |        |           |

|      |                       |       |          | Position | Referre              | ed                     |         |                        |                                 |         |           |
|------|-----------------------|-------|----------|----------|----------------------|------------------------|---------|------------------------|---------------------------------|---------|-----------|
| 29/( | 09/2024               |       |          | Reason   | Assign               | ed for Deskt           | top Ass | sessme <mark>nt</mark> | t                               |         | ¥         |
| 02/  | 03/2021               |       |          | Handler  | Stuart               | Horne                  |         |                        |                                 |         | •         |
|      |                       |       | Next App | Date     |                      |                        |         |                        |                                 |         |           |
|      |                       |       |          |          |                      | + ADD                  |         | DELETE                 | X+ EXPORT                       | + ADD C | REDIT NOT |
| Ŧ    | DESCRIP               | PTION | Ŧ        | ESTIMA   | TE T                 | + ADD<br>PAID          | T       | DELETE                 | X+ EXPORT                       | + ADD C | REDIT NOT |
| Ŧ    | DESCRIP<br>First Insp | PTION | Ŧ        | ESTIMA   | TE <b>Y</b><br>48.00 | + ADD<br>PAID<br>£ 0.0 | T<br>NO | DELETE                 | X+ EXPORT<br>NDING T<br>£ 48.00 | + ADD C | REDIT NOT |

# 21 Click "Yes"

| ure Beds 6th to 8th year warra      | nty      | Notification Dat | e 22/10/2024 |          | Incident Date  | 29/09/2024 |          |
|-------------------------------------|----------|------------------|--------------|----------|----------------|------------|----------|
|                                     |          | Order Dat        | e            |          | Delivery Date  | 02/03/2021 |          |
|                                     |          |                  |              |          |                | 0          |          |
| nage                                | •        | D                | elete Record |          |                | ×          |          |
|                                     |          |                  | Are you su   | re vou v | want to delete | 1          |          |
| ARTS ESTIMATE LABOUR                | PAYMENTS | NOTES TASK       | item?        | ic you i | and to acted   |            |          |
|                                     |          |                  | 🕑 Yes 💌 No   |          |                |            |          |
| PARTY                               | PAYEE(S) | T E              |              |          |                | RI         | PTION    |
| Emmiera Group (formally             |          | E                |              |          |                | n          | spection |
| Homeserve Ltd)                      |          |                  |              |          |                |            |          |
| MB&G Insurance Services -<br>Triage |          | EN2              | 02076        | 4        | 47414          | Triage/I   | Intel    |
|                                     |          |                  |              |          |                |            |          |
|                                     |          |                  |              |          |                |            |          |
|                                     |          |                  |              |          |                |            |          |

# Go to cover level

| WARNING: Early clain | n (incident date within 15 days of start date).     |                   |       |
|----------------------|-----------------------------------------------------|-------------------|-------|
| Policy Holder        |                                                     | Claim Reference 🕧 | 44741 |
| External Ref No      | 327A011331/1                                        | FNOL Reference    | Ω.    |
| Cover Level          | Dream Cover Structure Beds 6th to 8th year warranty | Notification Date | 22/10 |
| Underwriter          | Novus Underwriting                                  | Order Date        |       |
| Vulnerable?          | No 🔻                                                |                   |       |
| Reason For Claim 🕡   | Furniture - Accidental Damage 🔹                     |                   |       |
| DETAILS PARTIES      | ESTIMATES ESTIMATE PARTS ESTIMATE LABOUR PAYMENTS   | NOTES TASKS D     | OCUME |

|                 | Policy Liability                                                                                   | RV                                         |  |
|-----------------|----------------------------------------------------------------------------------------------------|--------------------------------------------|--|
|                 | Claim Liability                                                                                    | RV                                         |  |
|                 | Claims Incurred                                                                                    | GBP 36.00 1                                |  |
|                 |                                                                                                    |                                            |  |
|                 |                                                                                                    |                                            |  |
|                 | Retail Value                                                                                       | GBP 229.00                                 |  |
|                 | Retail Value<br>Repair Excess                                                                      | GBP 229.00<br>£0                           |  |
|                 | Retail Value<br>Repair Excess<br>DMLR                                                              | GBP 229,00<br>£0<br>GBP 55.00              |  |
|                 | Retail Value<br>Repair Excess<br>DMLR<br>DHLR                                                      | GBP 229,00<br>£0<br>GBP 55.00<br>GBP 45.00 |  |
|                 | Retail Value<br>Repair Excess<br>DMLR<br>DHLR<br>Sales Information                                 | GBP 229.00<br>£0<br>GBP 55.00<br>GBP 45.00 |  |
| ₹ S EU MATTRESS | Retail Value<br>Repair Excess<br>DMLR<br>DHLR<br>Sales Information<br>Seller Branch                | GBP 229.00<br>£0<br>GBP 55.00<br>GBP 45.00 |  |
| S EU MATTRESS   | Retail Value<br>Repair Excess<br>DMLR<br>DHLR<br>Sales Information<br>Seller Branch<br>Sales Agent | GBP 229.00<br>£0<br>GBP 55.00<br>GBP 45.00 |  |

# 24 Click "Close" to go back to the claim

|     |                    |                                                                         |                           |        |   |             |         | _      | ð           |
|-----|--------------------|-------------------------------------------------------------------------|---------------------------|--------|---|-------------|---------|--------|-------------|
|     |                    |                                                                         |                           |        | ☆ | <b>6</b> 13 | Ď       | 坐      | 1           |
| k [ | Daily Claim Review | Issues & Breaches                                                       | Peer Review Checkli       | 🔁 TSG  |   |             | »       |        | ll Book     |
|     | Q                  |                                                                         |                           |        |   | A           | ny Step | hensoi | n. <b>T</b> |
|     |                    |                                                                         |                           |        |   |             |         |        |             |
|     |                    |                                                                         |                           |        |   |             |         | _      |             |
|     |                    |                                                                         |                           |        |   |             | 36      | CLOSE  |             |
|     |                    |                                                                         |                           |        |   |             | 34      | CLOSE  |             |
| te  | 01/03/2029         | Policy Status                                                           | Active                    |        |   |             | 36      | CLOSE  |             |
| ite | 01/03/2029         | Policy Status<br>Policy Liability                                       | Active<br>RV              |        |   |             | *       | CLOSE  |             |
| ite | 01/03/2029         | Policy Status<br>Policy Liability<br>Claim Liability                    | Active<br>RV<br>RV        | 7      |   |             | 3<      | CLOSE  |             |
| te  | 01/03/2029         | Policy Status<br>Policy Liability<br>Claim Liability<br>Claims Incurred | Active<br>RV<br>GBP 36.00 | /<br>1 |   |             | 34      | CLOSE  |             |

|      |     |          |       | PO           | sition   | Referre         | d              |                 |           | Ŧ           |        |
|------|-----|----------|-------|--------------|----------|-----------------|----------------|-----------------|-----------|-------------|--------|
| ate  | 29/ | 09/2024  |       | R            | eason    | Assigne         | ed for Desktop | Assessment      |           | v           |        |
| )ate | 02  | /03/2021 |       | Ha           | andler   | Stuart H        | Horne          |                 |           | Ŧ           |        |
|      |     |          |       | Next Appoint | tment    |                 |                |                 |           |             |        |
|      |     |          |       |              |          | (               | + ADD i        | DELETE          | ‰ export  | + ADD CREDI | T NOTE |
|      |     | DESCRIP  | PTION |              | ESTIMATE | (               |                |                 | X+ EXPORT | + ADD CREDI |        |
|      | Ť   | DESCRIP  | PTION | Y            | ESTIMATE | (<br>= <b>T</b> | + ADD          | DELETE OUTSTANE | X+ EXPORT | + ADD CREDI | T NOTE |

# 26 Select "Dreams" for the estimate type

| d Claim Estimate |                                                        |                                                |            |       |      |  |
|------------------|--------------------------------------------------------|------------------------------------------------|------------|-------|------|--|
| New Estimate     |                                                        |                                                |            |       |      |  |
| DETAILS          |                                                        |                                                |            |       |      |  |
| ا<br>J<br>Estima | Type<br>Party<br>Description<br>ob Number<br>te Number | Dreams Default<br>MB&G Payment o<br>Triage Fee | Correction |       |      |  |
| Financial Bre    | akdown                                                 | Estimate                                       |            |       |      |  |
| Sub Total        | Net<br>£                                               | Vat<br>0.00 £                                  | 0.00       | Gross | 0.00 |  |

# **27** Click the magnifying glass

| rmstack | L Daily Claim Review | 📙 Issues & Breaches | L Peer Keview Checkli | ISG   | >>   🗋 All Bookmarks |
|---------|----------------------|---------------------|-----------------------|-------|----------------------|
|         | Q                    |                     |                       |       | Amy Stephenson T     |
|         |                      |                     |                       | C ADD | ADD AND CLOSE CLOSE  |
|         |                      |                     |                       |       |                      |
|         |                      |                     |                       |       | · ·                  |
|         |                      |                     |                       |       |                      |
|         |                      |                     |                       |       |                      |
|         |                      |                     |                       |       |                      |
|         |                      |                     |                       |       |                      |
|         | Paid                 |                     |                       |       |                      |
|         | r                    | 0.00                |                       |       |                      |

#### **28** Double-click on Dreams

When replacing products, the estimate party will always be Dreams unless it is a Furmanac bed.

|            | Туре       | Dreams D | efault |      |                                        |
|------------|------------|----------|--------|------|----------------------------------------|
|            | Party      | PD       |        |      |                                        |
| De         | escription |          |        |      | NAME                                   |
| lob        | Number     |          |        |      | Emmiera Group (formally Homeserve Ltd) |
| Estimate   | e Number   |          |        |      | DO NOT USE (Furmanac Group Limited)    |
|            |            |          |        |      | Mr Abdul Chana                         |
| ncial Brea | kdown      |          |        |      | MiBed Furmanac Limited                 |
|            |            | Estimate |        |      | Dreams                                 |
|            | Net        |          | Vat    |      | MB&G Insurance Services - Triage       |
|            | £          | 0,00     | £      | 0.00 | Kaydian LTD                            |
| S.         | £          | 0,00     | £      | 0.00 | BSSB Furniture Innovation Support      |
| tal        | £          | 0.00     | £      | 0.00 | Importas                               |
|            |            | Applied  |        |      | Wellson LTD                            |
| Excess     | £          | 0.00     | £      | 0.00 |                                        |
|            |            | Estimate |        |      |                                        |
|            | £          | 0.00     | £      | 0.00 |                                        |

If you are replacing a Furmanac product, set the party as MiBed

#### **29** Type "DRE" into the description and job number fields

| d Claim Estimate |                        |          |                        |      |       |      |  |
|------------------|------------------------|----------|------------------------|------|-------|------|--|
| New Estimate     | 9                      |          |                        |      |       |      |  |
| DETAILS LA       | BOUR PAR               | ГS       |                        |      |       |      |  |
|                  | Туре                   | Dreams D | )efa <mark>u</mark> lt |      |       |      |  |
|                  | Party                  | Drea     | ams                    |      |       |      |  |
|                  | Description            |          |                        |      |       |      |  |
|                  | Job Number             |          |                        |      |       |      |  |
| Estin            | ate Number             |          |                        |      |       |      |  |
| Financial B      | re <mark>akdown</mark> |          |                        |      |       |      |  |
|                  |                        | Estimate |                        |      |       |      |  |
|                  | Net                    |          | Vat                    |      | Gross |      |  |
|                  |                        |          |                        |      | E .   | 0.00 |  |
| Parts            | £                      | 0.00     | £                      | 0.00 | L     | 0.00 |  |

| <b>30</b> Go to parts                                    |                 |               |                      |             |           |         |
|----------------------------------------------------------|-----------------|---------------|----------------------|-------------|-----------|---------|
|                                                          | • ··· ····      |               | I 🗢 sense I mansk    |             |           |         |
| $\leftrightarrow$ $\rightarrow$ C $\sim$ mbandg.evoclain | n.com/Task/Inde | x             |                      |             |           |         |
| 🔡 💿 Login   Five9 👌 EvoSuite - Lo                        | gin 🔇 Dreams    | Service Power | 🙈 Homeserve Job Syst | 💅 Bright HR | 👍 PowerBl | 🔲 Vulne |
| - MDOC                                                   |                 |               | _                    |             |           | _       |
| Add Claim Estimate                                       |                 |               |                      |             |           |         |
| New Estimate                                             |                 |               |                      |             |           |         |
|                                                          |                 |               |                      |             |           |         |
| DETAILS LABOUR PARTS                                     | 5               |               |                      |             |           |         |
| Туре                                                     | Dreams Defau    | lt            |                      |             |           |         |
| Party                                                    | Dreams          |               |                      |             |           |         |
| Description                                              | DRE             |               |                      |             |           |         |
| Job Number                                               | DRE             |               |                      |             |           |         |
| Estimate Number                                          |                 | DRE           |                      |             |           |         |
| Financial Breakdown                                      |                 | dre           |                      |             |           |         |

| <b>31</b> Click "A    | \dd"                       |                            |                        |
|-----------------------|----------------------------|----------------------------|------------------------|
|                       |                            |                            | ᅜ 📊 간 🛎 🛎 :            |
| rmstack 🔲 Daily Claim | n Review 🔲 Issues & Breach | es 🔲 Peer Review Checkli 扂 | TSG >> C All Bookmarks |
| ۹                     |                            |                            | Amy Stephenson *       |
|                       |                            | C                          | SAVE SAVE AND CLOSE    |
|                       |                            |                            |                        |
|                       |                            |                            |                        |
|                       | T QUANTITY T               | PRICE Y NET Y              | VAT T GROSS T          |
|                       |                            |                            |                        |

| 2 | Set the supplier as "ma | nufacturer"              |      |     |               |   |   |
|---|-------------------------|--------------------------|------|-----|---------------|---|---|
|   |                         |                          |      |     |               |   |   |
|   | Add Claim Estimate Part | -                        | -    |     | _             |   | × |
|   | New Claim Estimat       | e Part                   | 0    | ADD | ADD AND CLOSE |   | I |
|   | Supplier<br>Description | Independent              |      |     |               | ¥ | Y |
|   | Quantity<br>Unit Price  | Manufacturer<br>Retailer |      |     |               |   | 1 |
|   | Net Total<br>VAT Date   | £<br>29/10/2024          | 0.00 |     |               |   |   |
|   | VAT Rate<br>VAT Total   | Standard (20.0           | 000) |     |               |   |   |

Type "Replacement" into the description field

| Add Claim Estimate Part |                    |       |               |     |
|-------------------------|--------------------|-------|---------------|-----|
| New Claim Estima        | te Part            | C ADD | ADD AND CLOSE |     |
| Supplier                | Manufacturer       |       |               | •   |
| Description             | Replacement        |       |               |     |
| Quantity                |                    |       |               | 1 🛔 |
| Unit Price              | £ 229              |       |               |     |
| Net Total               | £ 229.00           |       |               |     |
| VAT Date                | 29/10/2024         |       |               |     |
| VAT Rate                | Standard (20.0000) |       |               |     |
| VAT Total               | £ 45.80            |       |               |     |

# Paste the cost into the unit price field

| New Claim Estima | te Part            | C ADD  | S ADD AND CLOSE | × CLO |
|------------------|--------------------|--------|-----------------|-------|
| Supplier         | Manufacturer       |        |                 | *     |
| Description      | Replacement        |        |                 |       |
| Quantity         |                    |        |                 | 1     |
| Unit Price       | £ 2                | 29.00  |                 |       |
| Net Total        | £ 2                | 229.00 |                 |       |
| VAT Date         | 29/10/2024         |        |                 |       |
| VAT Rate         | Standard (20.0000) |        |                 |       |
| VAT Total        | £                  | 45.80  |                 |       |
| Gross Total      | £ 2                | 74.80  |                 |       |

| <b>35</b> c | lick "Add and close"     |                                   |                       |                                |
|-------------|--------------------------|-----------------------------------|-----------------------|--------------------------------|
| : 📶 PowerBl | 🔲 Vulnerable Custome 🔲 O | vertime - Formstack 🔲 Daily Clain | n Review 🔲 Issues & B | ireaches 🔲 Peer Review Checkli |
|             |                          | ٩                                 |                       |                                |
|             |                          |                                   |                       |                                |
|             |                          |                                   |                       |                                |
| mate Part   |                          |                                   | ×                     |                                |
| im Estimat  | te Part                  | G ADD ADD AND CLOSE               |                       |                                |
| Supplier    | Manufacturer             |                                   | • Y                   | r PRICE T NET                  |
| Description | Replacement              |                                   |                       |                                |
| Quantity    |                          |                                   | 1 🛊                   |                                |
| Unit Price  | £ 229                    |                                   |                       |                                |
| Net Total   | £ 229.00                 |                                   |                       |                                |
| VAT Date    | 29/10/2024 🕅             |                                   |                       |                                |

### **36** Go to documents

|                                       |                     |                      | Claim Refer  | rence 🕡 447. | 44/414        |        |                               |              |                    |       |  |
|---------------------------------------|---------------------|----------------------|--------------|--------------|---------------|--------|-------------------------------|--------------|--------------------|-------|--|
|                                       |                     |                      | FNOL Refer   | rence 🗋      | 12 FNOL037437 |        |                               |              |                    |       |  |
| re Beds 6                             | oth to 8th year war | anty                 | Notification | Date 22/     | 22/10/2024    |        | Incident Date                 | 29/09/2024 [ |                    |       |  |
|                                       |                     |                      | Order        | Date         |               |        | Delivery Date                 | 02           | /03/2021           |       |  |
|                                       |                     |                      |              |              |               |        |                               |              |                    |       |  |
| age                                   |                     | •                    |              |              |               |        |                               |              |                    |       |  |
|                                       |                     |                      |              |              |               |        |                               |              |                    |       |  |
|                                       |                     |                      |              |              |               |        |                               |              |                    |       |  |
| ARTS E                                | ESTIMATE LABOUR     | PAYMENTS             | NOTES TAS    |              | IENTS         | HISTOR | Υ ΑΡΙ                         |              |                    |       |  |
| ARTS E                                | ESTIMATE LABOUR     | PAYMENTS             | NOTES TAS    |              | ENTS          | HISTOR | Y API                         |              |                    |       |  |
| ARTS E                                | ESTIMATE LABOUR     | PAYMENTS             | NOTES TASI   |              | MENTS         | HISTOR | Y API                         |              |                    |       |  |
| ARTS E<br>PARTY                       | ESTIMATE LABOUR     | PAYMENTS             | NOTES TAS    |              | NENTS         | HISTOR | Y API<br>JOB NUMBER           | Ŧ            | DESCRI             | PTION |  |
| PARTS E<br>PARTY<br>MB&G Ir<br>Triage | estimate LABOUR     | PAYMENTS<br>PAYEE(S) | NOTES TASI   | EN202076     | ENTS          | HISTOR | Y API<br>JOB NUMBER<br>447414 | Ŧ            | DESCRI<br>Triage/I | PTION |  |

# 37 Click "Email/forward"

|      |            |            | Positio         | n Referred     |       |                    |          |     | •      |
|------|------------|------------|-----------------|----------------|-------|--------------------|----------|-----|--------|
| e    | 29/09/2024 |            | Reaso           | n Assigned     | for l | Desktop Assessment |          |     | •      |
| e    | 02/03/2021 |            | Handle          | r Stuart H     | orne  |                    |          |     | •      |
|      |            | Next Ap    | pointmen<br>Dat | e              |       |                    |          |     |        |
| TE D |            | EW MESSAGE | E EMAI          | . CLAIMS FILES | (.PDF | )                  | s (.ZIP) |     | ORWARD |
|      |            |            | escriptio       | n              |       |                    |          |     |        |
|      |            |            |                 |                |       |                    |          |     |        |
|      |            | J          |                 |                |       |                    |          |     |        |
| NDE  | R          | r RECEIVED | T /             | ATTACHMENT     | Ŧ     | EMAIL SUBJECT      | T CATEGO | DRY | Ŧ      |

#### **38** Double-click on the "TYG Parts/Replacement Request Form"

|              |                       | Dreams - Parts Ordered - Delivery to Technician - Customer update    | Email Outbound |
|--------------|-----------------------|----------------------------------------------------------------------|----------------|
| PARTS ESTIMA | TE LABOUR PAYM        | Dreams - Parts Received                                              | Email Outbound |
|              |                       | Dreams - Product Under 12 Months - Referred to Dreams - Non Workflow | Email Outbound |
|              |                       | Dreams - Rejection Reason                                            | Email Outbound |
|              |                       | Dreams - Rejection Reason - Postal Template                          | Email Outbound |
|              |                       | Dreams - Repair Complete                                             | Email Outbound |
|              |                       | Dreams - Replacement item - No Inspection Needed                     | Email Outbound |
| T            | FILE NAME             | Dreams - TYG Parts/Product Replacement Request Form - Non Workflow   | Email Outbound |
| ms Claim -   | MB&G Insurance - Y    | FNOL Declaration                                                     | FNOL           |
|              | Assessing Claimield   | FNOL Dreams Claim Form                                               | FNOL           |
| On           | Distant Image With    | FNOL Submission Email                                                | FNOL           |
| Email        | Customer Acknowle     | Invoice DD Email Template                                            | Email Outbound |
|              | Declaration.pdf       | Invoice Email Template                                               | Email Outbound |
|              | Clear Image Of Dan    | MB&G Invoice Template                                                | Invoice        |
| rtor On      | Dictant Image Without | Director Online 20/40/2004 19/50 Capiles Director                    |                |

### **39** Put "TYGReplace@dreams.co.uk in the "forward to" box

If you are replacing a Furmanac bed, use "admin@mibed.co.uk"

| Sen                | d / Forward  |                   |                                                             |                   |
|--------------------|--------------|-------------------|-------------------------------------------------------------|-------------------|
| 15 days of start c | Sender       | dreams@mbgin      | surance.com                                                 |                   |
| nana               | Forward To   | tygreplace@dre    | ams.co.uk                                                   |                   |
|                    | сс           | (                 | tygreplace@dreams.co.uk                                     | ×                 |
| er Structure B     | Subject      | Claim 447414 -    | furpiturequard@efl.co.uk                                    |                   |
| ng                 | Attachments  | No attachments av | iumitureguaru@on.co.uk                                      |                   |
|                    | 4) 🛠 🛅 🖪     | <u>I U</u> ÷      | supplierinspections@dreams.c<br>customerservices@kaydian.co | 🏊 ▼ Paragraph ▼ 📱 |
| ntal Damage        | Xº X₂ œ è⊽ [ |                   | tygqueries@dreams.co.uk                                     |                   |
|                    |              |                   |                                                             |                   |

ATE PARTS

 Mobile Tel
 Number

 Email
 Abdulchana@live.co.uk

 Original Product Description
 NEW LITTLE BIG DREAMS STAR GAZER S EU MATTRESS

 Original Product Description
 SC FROM PRODUCT SRL

 Parts / Product Required
 Reason / Fault

Please contact customer to arrange delivery if applicable

No

Stuart Horne

Is product age > 5 Years

Request by

Specific Requests/Directions

#### 40 Type "replacement" into the "Parts / product required" field

#### 41 Click "Send"

nent Ema

rotector

|    |                      |                    |                     |                     | Ŧ          | ት 🐔 🖸   |
|----|----------------------|--------------------|---------------------|---------------------|------------|---------|
| 1e | Overtime - Formstack | Daily Claim Review | 📘 Issues & Breaches | Peer Review Checkli | 🔁 TSG      | >>      |
|    |                      | Q                  |                     |                     |            | Amy Ste |
|    |                      |                    |                     |                     | arr Melorr |         |
|    |                      |                    | SEND                | X CLOSE             | CLOSE      | PRINT   |
|    |                      |                    |                     |                     |            |         |
|    |                      |                    |                     | ~                   |            |         |
|    |                      |                    |                     |                     |            | v       |
|    |                      |                    |                     | op Asses:           | sment      |         |
| _  |                      |                    | +                   |                     |            | *       |
| Ť  | • Paragraph •        |                    | • = = 11 6          |                     |            |         |

### 42 Go to notes

| Mr Ab    | dul Chana              |           |                  |              | Claim Reference   | () 447414 |         |                 |           |
|----------|------------------------|-----------|------------------|--------------|-------------------|-----------|---------|-----------------|-----------|
| )11331   | 1/1                    |           |                  |              | FNOL Reference    | FN FN     | IOL0374 | 37              |           |
| Dream    | n Cover Structure Beds | 6th to 8t | h year warranty  | 1            | lotification Date | 22/10/2   | 024     | Incident I      | Date 2    |
| s Unde   | erwriting              |           |                  |              | Order Date        |           |         | Delivery I      | Date      |
|          | *                      |           |                  |              |                   |           |         |                 |           |
| :ure - / | Accidental Damage      |           |                  | •            |                   |           |         |                 |           |
| ATES     | ESTIMATE PARTS         | ESTIMAT   | E LABOUR PAY     |              | TASKS             | DOCUMEN   | TS HI   | ISTORY API      |           |
|          |                        |           |                  |              | + ADD             | 亩 DELETE  | ‰ ex    |                 | PLATE DOC |
|          |                        |           |                  |              | Category          |           |         |                 |           |
|          |                        |           |                  |              |                   |           | Searc   | h Reset Search  |           |
| ION      |                        | T         | FILE NAME        |              | Ŧ                 | CREATED   | Ŧ       | CREATED BY      | SENDER    |
|          |                        |           | Claim 447414 - A | bdul Chana - |                   |           | 45.00   | Annu Charlesona |           |

|    |                        | Position                      | Referred                                                        | •       |
|----|------------------------|-------------------------------|-----------------------------------------------------------------|---------|
|    | 29/09/2024             | Reason                        | Assigned for Desktop Assessment                                 | •       |
|    | 02/03/2021             | Handler                       | Stuart Horne                                                    | •       |
|    |                        | Next Appointment              |                                                                 |         |
|    |                        |                               |                                                                 |         |
|    |                        |                               |                                                                 | Ŧ       |
| TI | re apything also you u | wich to tall us about your of | aim?: Do you agree with the above declaration?: Vec Declaration | T Date: |

| Claim Reference      | 447414         |                     | Status          |
|----------------------|----------------|---------------------|-----------------|
| Add Claim Note       |                |                     | Sosition        |
| Now Claim Nota       |                | C ADD ADD AND CLOSE | CLOSE Reason    |
| New Claim Note       |                |                     | Handler         |
| Date                 | 29/10/2024     |                     | intment<br>Date |
| Author               | Amy Stephenson |                     |                 |
| Claim Note Type      |                |                     | *               |
| DTA - BER - Replacem | ent requested  |                     |                 |
|                      |                |                     |                 |
|                      |                |                     |                 |
|                      |                |                     |                 |
|                      |                |                     | out your cl     |

# 45 Go to tasks

| 1          |                                      |                     | 1     |          |            |               |                        |
|------------|--------------------------------------|---------------------|-------|----------|------------|---------------|------------------------|
|            |                                      | FNOL Reference      |       | FNOL0374 | 137        |               |                        |
| Cover Stru | ucture Beds 6th to 8th year warranty | Notification Date   | 22/10 | /2024    | 1 Incident | Date          | 29/09/202              |
| writing    |                                      | Order Date          |       |          | Delivery   | Date          | 02/03/202              |
| r          |                                      |                     |       |          |            |               |                        |
| cidental   | Damage                               | •                   |       |          |            |               |                        |
|            |                                      |                     |       |          |            |               |                        |
| ESTIMAT    | FE PARTS ESTIMATE LABOUR PAY         | MENTS NOTES TASKS D | OCUME | NTS H    | ISTORY API |               |                        |
| Lottinot   |                                      |                     | ocome |          |            |               |                        |
|            |                                      |                     |       |          |            |               |                        |
| T          | CREATED T                            | AUTHOR              | Ŧ     | ТҮРЕ     | T          | NO            | ſE                     |
| 2          | 22/10/2024 18:52                     | Service Process     |       |          |            | ls th<br>22/1 | ere anything<br>0/2024 |
|            |                                      |                     |       |          |            | DTA           |                        |

Tick the DTA task

| UR PAYMENTS NOTES TASKS DOCUMENTS HISTORY API |     |
|-----------------------------------------------|-----|
|                                               |     |
| T DUE DATE T COMPLETED? T TYPE                |     |
| 28/10/2024 10:28 Automated T                  | ask |

# Change the claim position to accepted

|            |            | Status           | Open     |       | v         |
|------------|------------|------------------|----------|-------|-----------|
|            |            | Position         | Referred |       | •         |
| dent Date  | 29/09/2024 | Reason           |          |       |           |
| ivery Date | 02/03/2021 | Handler          | Accepted |       |           |
|            |            | Next Appointment | Rejected |       |           |
|            |            |                  | Reopened |       |           |
|            |            |                  |          |       |           |
|            |            |                  |          |       |           |
|            |            |                  |          | + 100 | V. EVDORT |

|             |            |        | Status           | Open                                        | Ŧ   |
|-------------|------------|--------|------------------|---------------------------------------------|-----|
|             |            |        | Position         | Accepted                                    | •   |
| ident Date  | 29/09/2024 | 4      | Reason           |                                             | •   |
| livery Date | 02/03/202  | 1      | Handler          |                                             |     |
|             |            |        | Next Appointment | Accepted                                    |     |
|             |            |        | Date             | Claim Taken in Error – Referred to Retailer |     |
|             |            |        |                  | Complaint - Rejection Overturned            |     |
|             |            |        |                  | Complaint Resolved                          | _   |
|             |            |        |                  | Finalised                                   |     |
|             |            |        |                  | Parts Requested from Dreams                 | _   |
|             |            |        |                  | Parts Requested to Customer Small Claim     | (PC |
|             |            |        |                  | Repair Authorised                           |     |
| ETED?       | TYPE       |        |                  | Repair Complete                             |     |
|             | Automate   | d Task |                  | Replacement Requested                       |     |
|             |            |        |                  |                                             |     |
|             |            |        |                  |                                             |     |

# 48 Change the claim reason to "Replacement requested"

# **49** Change the handler name to yours

|     |            | Status                   | Open                  | • |
|-----|------------|--------------------------|-----------------------|---|
|     |            | Position                 | Accepted              | v |
| ate | 29/09/2024 | Reason                   | Replacement Requested | • |
| ate | 02/03/2021 | Handler                  | Stuart Horne          | • |
|     |            | Next Appointment<br>Date |                       |   |
|     |            |                          |                       |   |
|     |            |                          |                       |   |
|     |            |                          |                       |   |
|     |            |                          |                       |   |

| 5   | 0 Click "s               | save and cl  | ose"                                            |                                                              |            |       |                  |          |      |
|-----|--------------------------|--------------|-------------------------------------------------|--------------------------------------------------------------|------------|-------|------------------|----------|------|
|     |                          |              |                                                 |                                                              |            |       | _                | Ō        | ×    |
|     |                          |              |                                                 |                                                              | z          | r 📬   | Ď I.             | ¥. 🙎     | :    |
| ist | ack 🔲 Daily Clain        | n Review 🔲 I | lssues & Breache                                | s 🔲 Peer Review Checkli                                      | 🔁 TSG      |       | »   🗅            | All Book | mark |
|     | Q                        |              |                                                 |                                                              |            | Am    | v Stenhen        | son T    | 0    |
|     |                          |              |                                                 |                                                              |            |       | -                | 2011     | Ľ    |
|     |                          |              |                                                 |                                                              |            |       |                  |          |      |
|     |                          |              |                                                 | SAVE SAVE AND CLO                                            | SE 🗙 CLOSE |       | EM.              | AIL      | -    |
|     |                          |              |                                                 |                                                              | SE X CLOSE | PRINT | M EM.            | AIL      | *    |
|     |                          |              |                                                 |                                                              | SE X CLOSE | PRINT | EM.              |          | ^    |
|     |                          |              | Status                                          | SAVE SAVE AND CLO                                            | SE X CLOSE | PRINT | EM.              |          | *    |
|     |                          |              | Status<br>Position                              | Open<br>Accepted                                             | SE X CLOSE | PRINT | ▼<br>▼           |          | *    |
|     | 29/09/2024               |              | Status<br>Position<br>Reason                    | Open<br>Accepted<br>Replacement Requested                    | SE X CLOSE | PRINT | • EM.            |          | *    |
|     | 29/09/2024<br>02/03/2021 | 1            | Status<br>Position<br>Reason<br>Handler         | Copen<br>Accepted<br>Replacement Requested<br>Amy Stephenson | SE X CLOSE | PRINT | ▼ EM.            | AIL      | •    |
|     | 29/09/2024<br>02/03/2021 | 1<br>Next Ap | Status<br>Position<br>Reason<br>Handler<br>Date | Copen<br>Accepted<br>Replacement Requested<br>Amy Stephenson | SE CLOSE   | PRINT | ▼<br>▼<br>▼<br>▼ |          | *    |

# Always leave a note in the Dreams system

| Info 2                 |                   | Reason fo<br>Parts | Parts<br>Required   | Comments                |                                |                                       |                                               |  |
|------------------------|-------------------|--------------------|---------------------|-------------------------|--------------------------------|---------------------------------------|-----------------------------------------------|--|
|                        |                   |                    | 0                   | AUTOSTAMP - REI<br>days | FUND - Emailed o               | ust to adv their refund has been rais | ed and should be in their account within 7-10 |  |
| SC FROM PRODUCT<br>SRL |                   | UCT Others (       | 0                   |                         |                                |                                       |                                               |  |
|                        |                   |                    |                     | 1                       |                                |                                       |                                               |  |
| son                    | Voucher<br>Amount | Voucher<br>Number  | Allowance<br>Amount | Refund Amount           | Disablility VAT<br>Refund Amt. | Comments                              | Letter Template                               |  |
| ttres                  | 5                 |                    |                     |                         |                                |                                       |                                               |  |
|                        |                   |                    |                     |                         |                                |                                       |                                               |  |
|                        |                   |                    |                     |                         |                                |                                       |                                               |  |
|                        |                   |                    |                     |                         |                                |                                       |                                               |  |
|                        |                   |                    |                     |                         |                                |                                       |                                               |  |
|                        |                   |                    |                     |                         |                                |                                       |                                               |  |
|                        |                   |                    |                     |                         |                                |                                       |                                               |  |